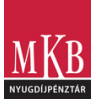

## Hiteles e-aláírás ügyfélkapuval ingyenesen l é p é s r ő l - l é p é s r e

Válassza a papíralapú dokumentum benyújtás helyett az ingyenes, egyszerű és gyors hiteles elektronikus pl. "AVDH" e-aláírást, ami ügyfélkapuval rendelkező Tagjaink számára bármikor és bárhonnan elérhető, ahol van internetkapcsolat. A pénztári dokumentum, vagy nyomtatvány kitöltése után kövesse az alábbi lépéseket:

|  | 1                                                            | A dokumetumhitelesítéshez (aláírás),<br>keresse fel a <b>www. magyarorszag.hu</b><br>oldalt és kattintson a bal oldali szürke<br>sávban a pajzs ikon Hitelesítési<br>menüpontjára.                                                                                                    | A <u>https://magyarorszag.hu/</u><br><u>szuf avdh feltoltes</u><br>linkre kattintva közvetlenül a<br>dokumetumhitelesítéshez<br>navigálhat.           |
|--|--------------------------------------------------------------|----------------------------------------------------------------------------------------------------|----------------------------------------------------------------------------------------------------|
|  | 2                                                            | Válassza ki és adja a felülethez az<br>aláírásra váró dokumentumott, majd<br>az ÁSZF elfogadása utána " <b>Feltöltés</b> "<br>gombra kattintva töltse fel a korábban<br>kitöltött pénztári dokumentumot, vagy<br>nyilatkozatot.                                                                                                    | Az oldalon válassza a<br><b>"Hiteles PDF"</b> formát, amit<br>alapértelmezettként kínál<br>fel az oldal.                                              |
|  |                                                              |                                                                                                    |                                                                                                    |
|  | 3                                                            | J <b>elentkezzen be</b> a KAÜ segítségével<br><b>ügyfélkapun keresztül</b><br>felhasználóneve és jelszava<br>megadásával, vagy e-személyi<br>igazolványa segítségével.                                                                                                    | Ha még nincs ügyfélkapuja, azt<br>személyesen igényelheti pl.<br>okmányirodában,<br>kormányablakban, vagy e-<br>személyivel elektronikusan.           |
|  | 4                                                            | A helyesen hitelesített dokumentumnál a rendszer a<br>képernyő bal oldalán zöld pipával ellátott jelölést és "Aláírva<br>minden aláírás érvényes" visszajelzést ad. A gépkapocs jel<br>alatt adataiból képzett hitelesítő igazolást is talál.<br>Töltse le a kék "LETÖLTÉS"<br>gombra kattintva a kész ADVH<br>aláírással hitelesített PDF fájlt, majd<br>ezt töltse fel a Tagi Portálon. | A kész dokumentumot NE a<br>felületen keresztül - linkként -<br>küldje el, hanem <b>töltse le a</b><br>fájlt, majd nyújtsa be a Tagi<br>Portál útján. |
|  | Hiteles elektronikus aláírással bármely írásos nyilatkozatot |                                                                                                    |                                                                                                    |
|  |                                                              | tanúzás nélkül is benyújthat, mivel ezek az eredetiben aláírttal                                                                                                    |                                                                                                    |
|  |                                                              | A hitelesen aláírt dokumentumon jelzésként necsét és AVDH Rólvogző"                                                                                                    |                                                                                                    |
|  | felirat jelenik meg a jobb felső sarokban.                   |                                                                                                    | epecsetes "Worr belyegzo                                                                                                    |

Az AVDH (Azonosításra Visszavezetett Dokumentumhitelesítés) vagy más **hiteles elektronikus aláírással nem** szükséges két tanú előtt nyilatkoznia azon esetben sem, ahol ezt a papíralapú nyilatkozatok esetén a szabályok előírják (pl.elektronikus ügyintézésre jelentkezés, haláleseti kedvezményezett jelölése). Az AVDH Bélyegzővel ellátott nyilatkozat "tanúzás" nélkül is hiteles, mivel teljes bizonyító erejű magánokiratnak minősül.

Tipp: Az Adobe Reader ® PDF olvasó program legfrissebb változatát használja!

Javasoljuk valamely hiteles e-aláírás használatát, mivel azt pl. a Pénzmosás elleni törvény által előírt személyes találkozást is megkövetelő ügyfélazonosítás-eseteit kivéve szinte bármely ügyintézés során tudja használni